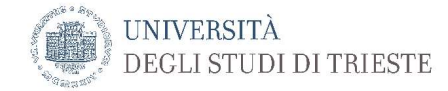

## Utilizzo di moodle2 per la distribuzione e la raccolta dei compiti scritti

a cura del prof. Manzan

La seguente procedura è stata sviluppata per consentire la distribuzione di compiti scritti a gruppi di studenti. La possibilità di creare gruppi di studenti è sfruttata per distribuire compiti differenziati ai diversi gruppi. I testi possono quindi essere o completamente diversi o con ordine delle domande differenti o presentanti serie di dati alternativi in modo tale da assicurare uno svolgimento regolare della prova scritta.

# Creazione di gruppi di studenti

Una volta aperta la pagina del corso su moodle2 accedere al menu Gruppi

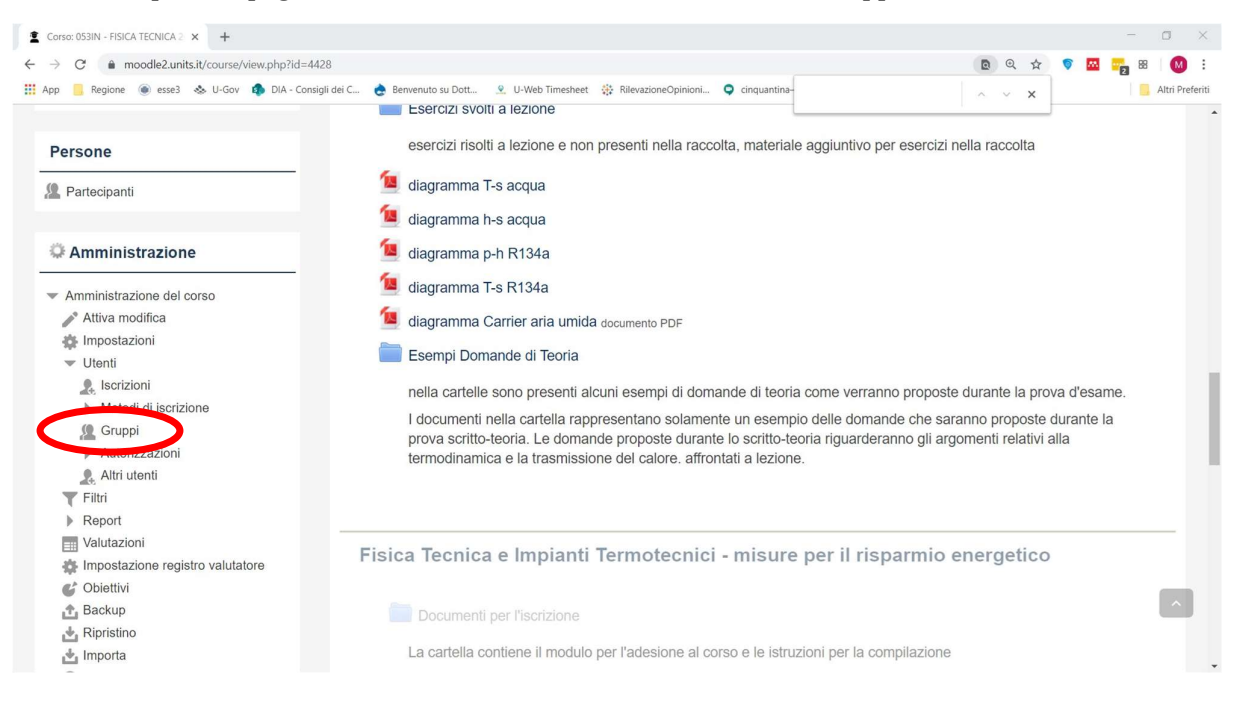

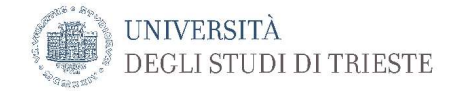

### Procedere alla creazione del gruppo

| 🛓 Gruppi 🛛 🗙 🕂                                                                                                    |                                                                                               | - o ×                                                                    |
|----------------------------------------------------------------------------------------------------|-----------------------------------------------------------------------------------------------|--------------------------------------------------------------------------|
| ← → C                                                                                                    | id=4428                                                                                       | x 🕫 🔤 🌄 😢 🚺 :                                                            |
| 🔛 App 🦲 Regione 🛞 esse3 🐟 U-Gov 🏟 DIA -                                                                                                    | Consigli dei C 🍖 Benvenuto su Dott 🙎 U-Web Timesheet 🔅 F                                      | illevazioneOpinioni 🝳 cinquantina- mcv-o 🝳 Vespri- eid-npof-iho 🧧 google |
| Dashboard<br>= Home del sito<br>> Moodle@Units<br>Corso in uso<br>Sillo - FISICA TECNI<br>> Partecipanti<br>> Introduzione<br>> Syllabus<br>> Dispense e present<br>- Esercizi e diagram<br>termodenica - misu<br>> Esami<br>- Azione 53 - Fisica<br>- Fisica Tencia e Im<br>Impianti Termotenici - misu<br>> Esami<br>- Azione 53 - Fisica<br>- Fisica Tencia e Im<br>- Fisica Tencia e Im<br>- | IN01053IN2019 Gruppi<br>Gruppi<br>azioni<br>a<br>mandi<br>e pe<br>acrica e<br>a               | Membri di:                                                               |
| Amministrazione  Amministrazione del corso  Ativa modifica  Impostazioni  Utenti  Siscrizioni  Metodi di sicrizione  Antorizzazioni  Antorizzazioni  Antorizzatoni  Antorizzatoni  Antori                                                                                                    | Elimina il gruppo selezionato<br>Crea gruppo<br>Crea gruppi automaticamente<br>Importa gruppi |                                                                          |

Inserire il nome del Gruppo, nel caso sotto il nome è "Tema-A".

| 2 Gruppi        | × +                                                   |                                                                                                    | - a ×             |
|-----------------|-------------------------------------------------------|----------------------------------------------------------------------------------------------------|-------------------|
| ← → C 🔒 r       | noodle2.units.it/group/group.php?courseid=44          | 28 🖈 🔊 🗖                                                                                                    | 🛛 📬 🕺 🗧 🖓 🗄       |
| 👯 App 🧧 Regione | 💿 esse3 🐟 U-Gov 🏟 DIA - Consigli dei C.               | 🍖 Benvenuto su Dott 🙎 U-Web Timesheet 🔅 RilevazioneOpinioni 🝳 cinquantina- mcv-o 🍳 Vespri- eid-npof-iho 📒 google | 📙 Altri Preferiti |
|                 | Navigazione                                           | * Generale                                                                                                    |                   |
|                 | Dashboard                                             | $\sim$                                                                                                    |                   |
|                 | <ul> <li>Home del sito</li> </ul>                     | Nome gruppo*                                                                                                    |                   |
|                 | Moodle@Units                                          | Tema-A                                                                                                    |                   |
|                 | 🐨 Corso in uso                                        |                                                                                                    |                   |
|                 | • 053IN - FISICA TECNICA 2019                         | Codice identificativo del gruppo (?)                                                                             |                   |
|                 | Partecipanti                                          |                                                                                                    |                   |
|                 | Introduzione                                          |                                                                                                    |                   |
|                 | Syllabus                                              |                                                                                                    |                   |
|                 | Dispense e presentazioni                              | Decrizione gruppo                                                                                                |                   |
|                 | Esercizi e diagrammi<br>termodinamici                 | $\blacksquare Paragrafo \bullet B I \vDash \exists B & B & B & \Box & \Box & \Box$                               |                   |
|                 | Fisica Tecnica e Impianti<br>Termotecnici - misure pe |                                                                                                    |                   |
|                 | Esami                                                 |                                                                                                    |                   |
|                 | Azione 53 - Fisica Tecnica e<br>Impianti Termotecnici |                                                                                                    |                   |
|                 | Argomento 7                                           |                                                                                                    |                   |
|                 | I miei corsi                                          |                                                                                                    |                   |
|                 | Amministraniana                                       |                                                                                                    |                   |
|                 | ⇒ Amministrazione                                     |                                                                                                    |                   |
|                 | <ul> <li>Amministrazione del corso</li> </ul>         |                                                                                                    |                   |
|                 | Attiva modifica                                       | -                                                                                                    |                   |
|                 | Impostazioni                                          | Percorso: p                                                                                                    |                   |
|                 | ✓ Utenti                                              | Chiave di iscrizione ⑦                                                                                           |                   |
|                 | 2 Iscrizioni                                          |                                                                                                    |                   |
|                 | Metodi di iscrizione                                  | • U VISUAIIZZA                                                                                                   |                   |
|                 | 🧟 Gruppi                                              | Nascondi immanine                                                                                                |                   |
|                 | Autorizzazioni                                        | nuovona miningino                                                                                                | -                 |

Una volta stabilito il nome si possono definire alcuni parametri del gruppo, anche se i valori proposti possono essere lasciati invariati.

Il campo chiave di iscrizione può essere cancellato o lasciato inalterato senza problemi.

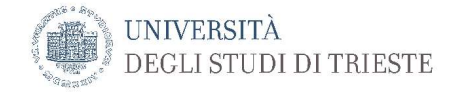

## Proseguire con "salva le modifiche"

| gruppi                                                            | × +                                                                                                    | - 🗆 ×           |
|-------------------------------------------------------------------|----------------------------------------------------------------------------------------------------|-----------------|
| $\leftrightarrow$ $\rightarrow$ $C$ $\hat{\bullet}$ moodle2.units | sit/group/group.php?courseid=4428 Q 😒                                                                                                    | 🔊 🖾 📪 🔠 e= 🚺 🗄  |
| 🔢 App 📒 Regione 🔘 esse3                                           | 🐟 U-Gov 🏟 DIA - Consigli dei C 🍦 Benvenuto su Dott 🙎 U-Web Timesheet 🔅 RilevazioneOpinioni 🝳 cinquantina- mov-o 🝳 Vespri- eid-npof-iho 📒 google                                                                                                    | Altri Preferiti |
| III App Argione 🛞 esse3                                           | <ul> <li>U-Gov          DIA - Consigli del C          DEN-Consigli del C          DEN-Consigli del C          Percento 3     </li> <li>Imai cost         Amministrazione         Amministrazione del coso         Athie modifica         Amministrazione del coso         Athie modifica         Amministrazione del coso         Athie modifica         Percenso: p         Charce di sicrizione         Charce di sicrizione         Attrictzazioni         Attrictazioni         Necosi di sicrizione         Attrictazioni         Necosi di sicrizione         Charce di sicrizione         Charce di sicrizione         Charce di sicrizione         Secondi limmagine         Nova immagine (*)         Nova immagine (*)         Nova immagine (*)         Social un flor Dimensione massima dei nuovi file: 100MB         Social un flor Dimensione massima dei nuovi file: 100MB         Eccentra         Social un flor Dimensione massima dei nuovi file: 100MB         Eccentra         Eccentra         Eccentra         Social un flor Dimensione massima dei nuovi file: 100MB         Eccentra         Eccentra         Eccentra         Social un flor Dimensione massima dei nuovi file: 100MB         Eccentra         Eccentra&lt;</li></ul> | Altri Preferiti |
|                                                                   | Reset     Deposito della domande     Per caricare file, trascinali e rilasciali qui.     Repository     File legacy del corso     A Competenze     filostino                                                                                                    |                 |
|                                                                   | Salva modifiche in                                                                                                    |                 |
|                                                                   | = campi a compilazione obbligatoria                                                                                                    | _               |
|                                                                   |                                                                                                    |                 |

Una volta definiti i gruppi si possono assegnare gli studenti al gruppo selezionato con "Aggiungi studenti"

| Gruppi      | × +                                                                                                    |                                                         |                                                         |        |     | - 0       |        |
|-------------|----------------------------------------------------------------------------------------------------|---------------------------------------------------------|---------------------------------------------------------|--------|-----|-----------|--------|
| ← → C       | moodle2.units.it/group/index.php?id=4428                                                                                                    |                                                         |                                                         | Q \$   | S 💀 | 🚬 88   M  | :      |
| 🔢 App 🦲 Reg | gione 💿 esse3 🐟 U-Gov 🏟 DIA - Consigli                                                                                                    | dei C 🁌 Benvenuto su Dott 🙎 U-Web Timesheet 🔅 Rilevazio | uneOpinioni 🝳 cinquantina– mcv-o 🝳 Vespri– eid-npof-iho | google |     | Altri Pre | feriti |
|             | orona orabbi                                                                                                    |                                                         |                                                         |        |     |           |        |
|             | Navigazione                                                                                                    | Gruppi Raggruppamenti Riepilogo                         |                                                         |        |     |           |        |
|             | Dashboard<br>Home del sito                                                                                                    | IN01053IN2019 Gruppi                                    | Gruppo selezionato                                      |        |     |           |        |
|             | <ul> <li>Moodle@Units</li> <li>Corso in uso</li> </ul>                                                                                                    | Gruppi:                                                 | Membri di: Tema-A (0)                                   |        |     |           |        |
|             | <ul> <li>053IN - FISICA TECNICA 2019</li> <li>Partecipanti</li> <li>Introduzione</li> <li>Syllabus</li> <li>Dispense e presentazioni</li> <li>Esercizi e diagrammi</li> </ul> | Tema-A (0)<br>Tema-B (0)                                | ~                                                       |        |     |           |        |
|             | <ul> <li>termodinamici</li> <li>Fisica Tecnica e Impianti</li> <li>Termotecnici - misure pe</li> <li>Esami</li> <li>Azione 53 - Fisica Tecnica e</li> </ul>                   |                                                         |                                                         |        |     |           |        |
|             | <ul> <li>Impianti Termotecnici</li> <li>Argomento 7</li> </ul>                                                                                                    | ·                                                       | Aggiungi/rimuovi utenti                                 |        |     |           |        |
|             | I miei corsi                                                                                                    | Modifica impostazioni gruppo                            |                                                         |        |     |           |        |
|             | Amministrazione                                                                                                    | Elimina il gruppo selezionato                           |                                                         |        |     |           |        |
|             | <ul> <li>Amministrazione del corso</li> <li>Attiva modifica</li> </ul>                                                                                                    | Crea gruppo                                             |                                                         |        |     | ^         |        |
|             | <ul> <li>Impostazioni</li> <li>Utenti</li> </ul>                                                                                                    | Crea gruppi automaticamente                             |                                                         |        |     |           |        |

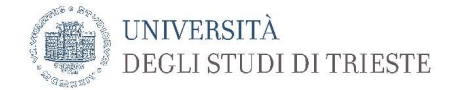

Comparirà la lista degli studenti iscritti al corso, selezionare gli studenti e procedere con il tasto Aggiungi. Val la pena di osservare che ci sono anche metodi automatici di selezione, si lascia ai docenti esplorare le relative funzioni

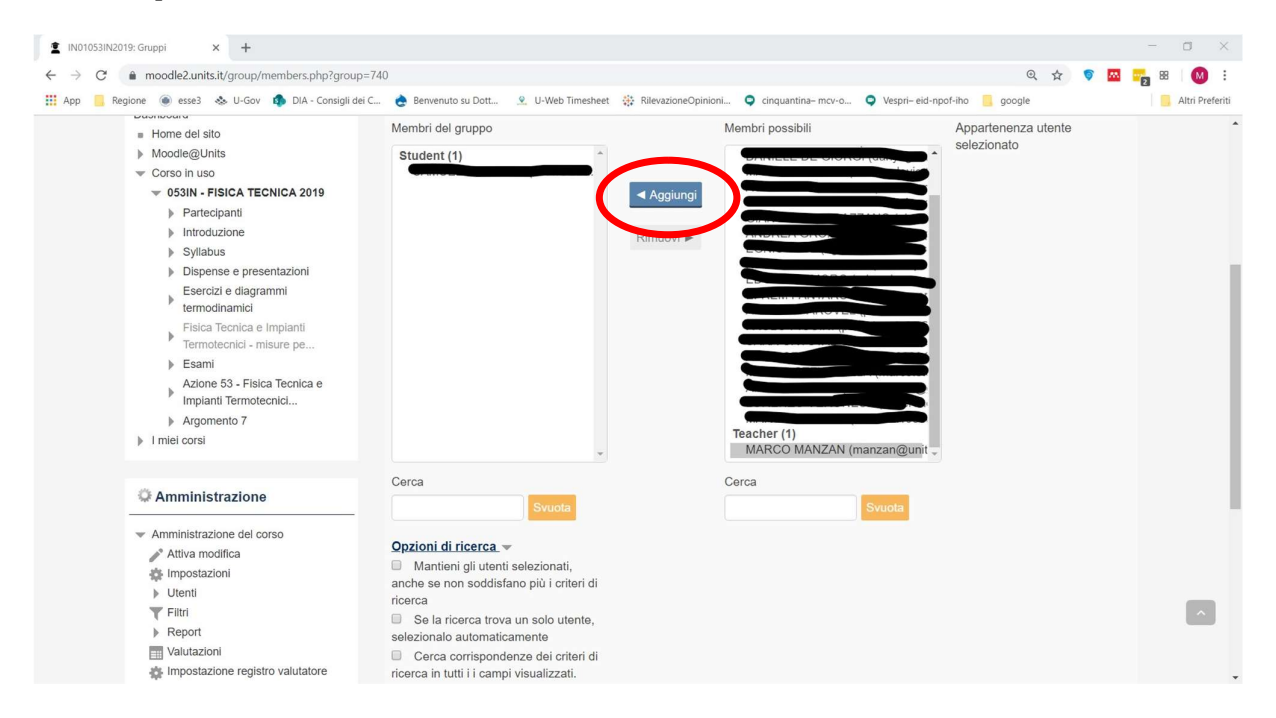

Al termine selezionare "Ritorna ai gruppi" e procedere con l'assegnazione agli altri gruppi

| ▶ Argomento 7 ▶ I miei corsi                                                                                                    | Teacher (1)<br>MARCO MANZAN (manzan@unit -                                                                                                    |  |  |  |
|----------------------------------------------------------------------------------------------------|----------------------------------------------------------------------------------------------------|--|--|--|
| Amministrazione     Amministrazione del corso     Attiva modifica     Attiva modifica     Impostazioni     Utenti     Filtri     Report     Mvalutazioni     Mvalutazioni     Mrostazione registro valutatore     Obiettivi     Backup     Apristino     Reposito delle domande     Repository     File legacy del corso     Competenze     Competenze | Cerca Cerca Svuota Svuota Svuota Cerca Svuota Cerca Svuota Cerca Svuota Cerca Suuta Cerca Se la ricerca Se la ricerca trova un solo utente, selezionalo automaticamente Cerca corrispondenze dei criteri di icera so utili i campi visualizzati. |  |  |  |
|                                                                                                    | 2017 UNITS Privacy Informativa sull'uso dei cookies                                                                                                    |  |  |  |

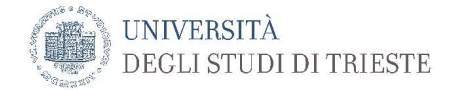

Una volta definiti i gruppi di studenti è possibile inserire il compito, aggiungendo una nuova attività

| C  moodle2 units it/course/view php?id=4428#                                                                              | handenumsections                                                | 0 🛧 👩 🛤                                               |            |
|----------------------------------------------------------------------------------------------------|-----------------------------------------------------------------|-------------------------------------------------------|------------|
| u 🧧 Regione 🔘 esse3 🐟 U-Gov 🦚 DIA - Consigli d                                                                            | i C 🍖 Benvenuto su Dott 🙎 U-Web Timesheet 🔅 RilevazioneOpinioni | cinquantina- mcv-o                                    | Altri Pref |
| ≧e Lezioni<br>✔ Quiz<br>≧ Risorse                                                                                         |                                                                 |                                                       |            |
|                                                                                                    | 💠 Azione 53 - Fisica Tecnica e Impianti Te                      | rmotecnici - attività collettiva 🖉 Modifica -         |            |
| Collegamenti sezione<br>+ + +                                                                                             | + Presentazioni                                                 | Modifica -                                            |            |
| 1234567                                                                                                    |                                                                 | + Aggiungi una attività o una risorsa                 |            |
| l miei corsi<br>⊕ ⊕ ∽                                                                                                    |                                                                 | Modifica <del>-</del>                                 |            |
| <ul> <li>Servizi e-learning 2018</li> <li>053IN - FISICA TECNICA 2015</li> <li>050IN - FISICA TECNICA 2016</li> </ul>     | 💠 🏹 quiz importato 🥢                                            | Modifica - 💄<br>+ Aggiungi una attività o una risorsa |            |
| <ul> <li>053IN - FISICA TECNICA 2016</li> <li>053IN - FISICA TECNICA 2017</li> <li>053IN - FISICA TECNICA 2018</li> </ul> |                                                                 |                                                       |            |
| 053IN - FISICA TECNICA 2019 003MI - IMPIANTI TERMOTECNICI                                                                 | 🕁 Argomento 8 🖉                                                 | Modifica -                                            |            |
| 2014<br>2014<br>2015<br>2015                                                                                              |                                                                 | + Atgiungi una attività o una risorsa                 |            |
| 003MI - IMPIANTI TERMOTECNICI<br>2016                                                                                     |                                                                 | +-                                                    | ]          |
| 003MI - IMPIANTI TERMOTECNICI<br>2017                                                                                     |                                                                 |                                                       | ^          |
| 003MI - IMPIANTI TERMOTECNICI<br>2018                                                                                     |                                                                 |                                                       |            |

#### selezionare come attività "Compito"

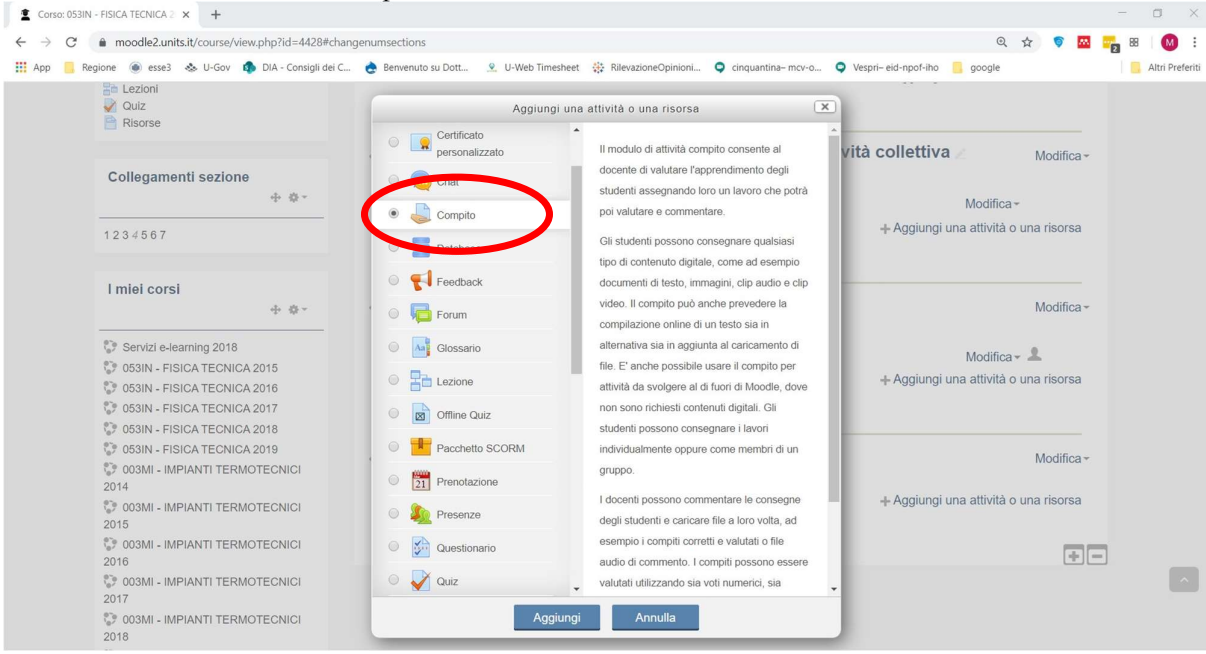

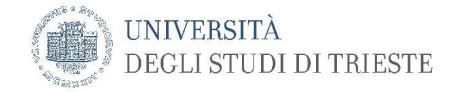

Il testo dell'esame può essere caricato nello spazio apposito o descritto direttamente nella parte relativa ai commenti. Si possono inserire compiti diversi per i diversi gruppi di studenti. Il passo successivo e quello di impostare quando il compito sarà disponibile e quando deve essere consegnato. In una prova scritta potrà essere scaricato dagli studenti all'inizio della prova e riconsegnato al termine.

| <ul> <li>Amministrazione</li> <li>Amministrazione dei corso</li> <li>Termina modifica</li> <li>Impostazioni</li> <li>Vitenti</li> <li>Fili</li> <li>Reporti</li> <li>Valutazioni</li> <li>Malutazioni</li> <li>Minpostazione registro valutatore</li> <li>Obechitiki</li> <li>Backup</li> <li>Appristino</li> <li>Minpostazione registro valutatore</li> <li>Obechitiki</li> <li>Deposito deile domande</li> <li>Reposito</li> <li>Competenze</li> <li>Competenze</li> <li>Compete</li></ul> |                                                                                                    | del C 😋 Benvenuto su Dott 🙎 U-Web Timesheet 🔅 OrikazioneOpinioni 🔍 cinquantina-mcv-o 🔍 Vespri-eternyon nu 🔤 yespri<br>Modulizza devonizione nena more dei veste 😌 |
|----------------------------------------------------------------------------------------------------|----------------------------------------------------------------------------------------------------|----------------------------------------------------------------------------------------------------|
| <ul> <li>Amministrazione del corso</li> <li>Termina modifica</li> <li>Impostazioni</li> <li>Utenti</li> <li>Reporti</li> <li>Valutazioni</li> <li>Matazione registro valutatore</li> <li>Obettivi</li> <li>Backup</li> <li>Reporti</li> <li>Data e ora per svolgimento e caricamento, dovrebbero coincidere con quelle dell'estivativa</li> <li>Disponibilità</li> <li>Disponibilità</li> <li>Inizio consegne ?</li> <li>Competenze</li> <li>Competenze</li></ul>                                                                                                    |                                                                                                    | File aggiuntivi 😗                                                                                                    |
| Notest Notest <                                                                                                    | Amministrazione del corso     ✓ fermina modifica     ☆ impostazioni     ↓ Utenti     ▼ Filtri     ▶ Report     ✓ Valutazioni     ☆ Impostazione registro valutatore     ✓ Oblettivi     ☆ Backup     ☆ Ripristino     ☆ Importa     ◇ Peset | Data e ora per svolgimento e<br>caricamento, dovrebbero<br>coincidere con quelle dell'es                                                                          |
|                                                                                                    | <ul> <li>Deposito delle domande</li> <li>Repository</li> <li>File legacy del corso</li> <li>Competenze</li> <li>Cestino</li> </ul>                                                                                                    | Inizio consegne ⑦<br>22 ▼ maggio ▼ 2020 ▼ 00 ▼ 📾 🖉 Abilita<br>Termine consegne ⑦                                                                                  |

indicare il tipo di consegna, se file, testo scritto in apposito spazio ecc... se la consegna sarà tramite scannerizzazione dei fogli da cellulare utilizzare il metodo file. È possibile anche impostare quanti file caricare, se uno solo per tutto il compito o più file, uno per pagina fotografata o tradotta in PDF. Se si desidera inviare agli studenti anche la correzione del compito è possibile modificare il tipo di feedback, selezionando "File di commento".

| Modifica di Compito × G Ultime notizie su attualità, pol | litic 🗙   📜 App Adobe Scan, acquisire docur 🗙   🕂                                                                    | – 🗆 ×                                                                                              |
|----------------------------------------------------------|----------------------------------------------------------------------------------------------------|----------------------------------------------------------------------------------------------------|
| ← → C                                                    | 72900&return=1                                                                                                    | ०. 🖈 💗 🔤 📷 😣 । 🕶 😡 :                                                                               |
| 👯 App 📒 Regione 💿 esse3 🐟 U-Gov 🦚 DIA - Consigli dei C   | . 🍖 Benvenuto su Dott 🙎 U-Web Timesheet 💠 RilevazioneOpinioni 🝳 cinquantina- mcv-o                                   | Vespri- eid-npof-iho<br>google<br>Altri Preferiti                                                  |
| •                                                        | Tipi di consegne                                                                                                    | Numero di file da caricare                                                                         |
| -                                                        | Dimensione massima file ⑦<br>Limite di caricamento per Attività: (50MB)<br>Tipi di feedback                          | Selezionare il tipo di feedback (non<br>è necessario) è possibile lasciare il<br>valore a commenti |
|                                                          | Tipi di feedback<br>Commeti ② I File di commento ③ Foglio di valutazione offline ③<br>Commenti tra le nabe ③<br>No ▼ |                                                                                                    |
| •                                                        | Impostazioni consegna                                                                                                |                                                                                                    |

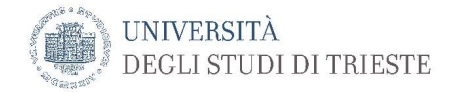

ATTENZIONE: lasciare l'impostazione consegna di gruppo su No, altrimenti gli studenti potrebbero vedere la consegna degli altri studenti appartenenti allo stesso gruppo .

| 1 Modifica di Compito x +                                                                                                    | - 0 ×   |
|----------------------------------------------------------------------------------------------------|---------|
| C      moodle2unitsit/course/modedit.php?add=assign&type=&course=4428&section=8&return=0&sr=0     Q      Q     Q     | 8 🕶 🚺 : |
| • Registrer & Less & Order & Less & Order & Consequences & Order & Order Indexes & Prove Indexes & Prove Indexes & Order & Order Indexes & Order & Order Indexes & Order & Order Indexes & Order & Order Indexes & Order & Order Indexes & Order & Order Indexes & Order & Order Indexes & Order & Order & | ere     |
| ▹ Notifiche                                                                                                    | - m (   |
| Valutazione                                                                                                    |         |

A questo punto vanno impostati i criteri di accesso in modo tale che il Compito sia pertinente al gruppo selezionato. Selezionare Aggiungi criterio

| Modifica di Compito                                      | × +                 |                      |                                                  |                    |                     |                    |                      |        |     | – a ×               |
|----------------------------------------------------------|---------------------|----------------------|--------------------------------------------------|--------------------|---------------------|--------------------|----------------------|--------|-----|---------------------|
| $\leftrightarrow$ $\rightarrow$ C $\hat{\bullet}$ moodle | 2.units.it/course/r | modedit.php?add=assi | gn&type=&course=4428&                            | ection=8&return=0& | sr=0                |                    |                      | Q 🕁 🌍  | A - | 88 🖌 <b>er </b> 🚺 🗄 |
| III App 🦲 Regione 🖲 e                                    | sse3 🐟 U-Gov        | DIA - Consigli dei C | 🍖 Benvenuto su Dott                              | 🙎 U-Web Timesheet  | RilevazioneOpinioni | cinquantina- mcv-o | Vespri- eid-npof-iho | google |     | 📙 Altri Preferiti   |
|                                                          |                     | ,                    | Noulliche                                        |                    |                     |                    |                      |        |     | -                   |
|                                                          |                     | •                    | Valutazione                                      |                    |                     |                    |                      |        |     |                     |
|                                                          |                     | •                    | Impostazioni co                                  | muni               |                     |                    |                      |        |     |                     |
|                                                          |                     |                      | Condizioni per l                                 | accesso            |                     |                    |                      |        |     |                     |
|                                                          |                     | (                    | Criteri di accesso<br>Nessuno<br>Aggiungi criter | io                 |                     |                    |                      |        |     |                     |
|                                                          |                     | )                    | Tag                                              |                    |                     |                    |                      |        |     |                     |
|                                                          |                     | )                    | Competenze                                       |                    |                     |                    |                      |        |     |                     |
|                                                          |                     |                      | Salva e torna al corso                           | Salva e visualizz  | za Annulla          |                    |                      |        |     |                     |
|                                                          |                     |                      | * = campi a compilazio                           | ne obbligatoria    |                     |                    |                      |        |     |                     |
|                                                          |                     |                      |                                                  |                    |                     |                    |                      |        |     |                     |

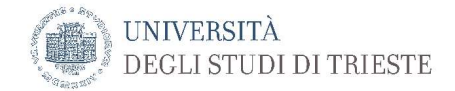

#### selezionare Gruppo

| Modifica di Compito × +                                                       |                                                                                                    | - a ×           |
|-------------------------------------------------------------------------------|----------------------------------------------------------------------------------------------------|-----------------|
| $\leftarrow$ $\rightarrow$ C ( $a$ moodle2.units.it/course/modedit.php?add=as | sign&type=&course=4428&section=8&return=0&sr=0 🔍 🚖 🖪 📷                                                                                                    | a 🛛 🕶 🚺 E       |
| 🛄 App 📒 Regione 🔘 esse3 🐟 U-Gov 🏟 DIA - Consigli dei                          | C 🁌 Berwenuto su Dott 🙎 U-Web Timesheet 🔅 RilevazioneOpinioni 🝳 cinquantina- mcv-o 🝳 Vespri- eid-npof-iho 📙 google                                                                                                    | Altri Preferiti |
| 11 App                                                                        | Condiz     Outractione     Aggiungi criterio     Condiz     Outra Criterio di accesso basato sulla     Valutazione     Outra Criterio di accesso basato sulla     Valutazione     Outra Criterio di accesso basato sulla     Valutazione     Outra Criterio di accesso basato sulla     Valutazione     Outra Criterio di accesso basato sulla     Valutazione     Tag     Profilo utente     Insieme di criteri Insieme di criteri di accesso pasato sulla     Compe     Insieme di criteri Insieme di criteri di accesso pasato sulla     Satva e toma al corso     Satva e visualizza     Anulla | ADD HEERIN      |
|                                                                               |                                                                                                    |                 |
|                                                                               | * = campi a compilazione obbligatoria                                                                                                    |                 |
| 15 80                                                                         |                                                                                                    |                 |

#### quindi nel menu a tendina selezionare il gruppo cui assegnare il compito

| Modifica di Compito × +                                |                                                                                                    | - a ×           |
|--------------------------------------------------------|----------------------------------------------------------------------------------------------------|-----------------|
| ← → C                                                  | sign&type=&course=4428&section=8&return=0&sr=0 🔍 😒 🔤 📻                                                           | 88 🖙 🚺 :        |
| 🗰 App 📒 Regione 💿 esse3 🐟 U-Gov 🏟 DIA - Consigli dei C | n 🕐 Berwenuto su Dott 🥺 U-Web Timesheet 🔅 RilevazioneOpinioni 🔍 cinquantina- mc+o 🔍 Vespri-eid-npof-iho 🧧 google | Altri Preferiti |
|                                                        | ▶ Valutazione                                                                                                    |                 |
|                                                        | ▶ Impostazioni comuni                                                                                            |                 |
|                                                        | - Condizioni per l'accesso                                                                                       |                 |
|                                                        | Criteri di accesso<br>Lo studio e visoddisfare il seguente criterio<br>Gruppo Tema-A<br>Aggiungi criterio        |                 |
|                                                        | ▶ Tag                                                                                                    |                 |
|                                                        | ▶ Competenze                                                                                                    | _               |
|                                                        | Salva e torna al corso Si va e visualizza Annulla                                                                |                 |

quindi terminare con salva e torna al corso

ripetere il processo aggiungendo un altro compito, ma cambiando il gruppo di studenti come criterio d'accesso.

Nella pagina moodle del corso compariranno quindi tutti i compiti caricati, ma ogni studente potrà accedere solamente al tema assegnato al proprio gruppo.

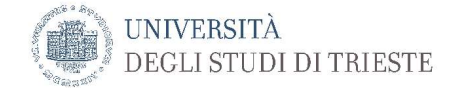

### Selezionare "Termina modifica"

| C moodle2.units.it/course/view.php?id=4428          |                                                                       | Q 🕁 🦁 🔤 🙀                                      | 88 🛛 🚺     |
|-----------------------------------------------------|-----------------------------------------------------------------------|------------------------------------------------|------------|
| p 🧧 Regione 🔘 esse3 🐟 U-Gov 🏟 DIA - Consigli dei C. | . 🍖 Benvenuto su Dott 🍳 U-Web Timesheet 🔅 RilevazioneOpinioni 오 cinqu | uantina– mcv-o 🝳 Vespri– eid-npof-iho 🧧 google | Altri Pret |
|                                                     | A                                                                     | No. 15                                         |            |
|                                                     | Tocumenti per l'iscrizione Z                                          | Modifica+                                      |            |
|                                                     | La cartella contiene il modulo per l'adesione al corso e le           | e istruzioni per la compilazione               |            |
| Pientiva selettare mività                           |                                                                       | + Aggiungi una attività o una risorsa          |            |
| 🎂 Impostazioni                                      |                                                                       |                                                |            |
| ▶ Utenti                                            |                                                                       |                                                |            |
| Filtri                                              |                                                                       | Modifica -                                     |            |
| Report                                              |                                                                       | Woulica *                                      |            |
| valutazioni                                         |                                                                       | Madifian -                                     |            |
| G Objettivi                                         | 191118                                                                |                                                |            |
| A Backup                                            |                                                                       | + Aggiungi una attivita o una risorsa          |            |
| Ripristino                                          |                                                                       |                                                |            |
| Importa     O Report                                |                                                                       |                                                |            |
| Deposito delle domande                              | Azione 53 - Fisica Tecnica e Impianti Termot                          | ecnici - attività collettiva Z Modifica -      |            |
| Repository                                          |                                                                       |                                                |            |
| File legacy del corso                               | 🕂 💼 Presentazioni 🖉                                                   | Modifica -                                     |            |
| Competenze                                          |                                                                       | + Aggiungi una attività o una risorsa          |            |
| Cestino                                             |                                                                       |                                                |            |
| Cambia ruolo in                                     |                                                                       |                                                |            |
|                                                     | 🕁 Argomento 7 🖉                                                       | Modifica -                                     | ^          |
| A 441142                                            |                                                                       |                                                | _          |
| Attivita                                            |                                                                       |                                                |            |

A questo punto il compito è pronto per essere utilizzato. Gli studenti accedendo alla pagina di moodle2 troveranno i compiti loro assegnati

| → C  moodle2.units.it/course/view.php?id=4428                                                                                                    | ९ 🕁 🦻                                                                                                    | A. | 0 | 88 🛛 🚺        |
|----------------------------------------------------------------------------------------------------|----------------------------------------------------------------------------------------------------|----|---|---------------|
| App 📒 Regione 🔘 esse3 🐟 U-Gov 🦚 DIA - Consigli dei                                                                                                    | i C 🍖 Benvenuto su Dott 🙎 U-Web Timesheet  🌞 RilevazioneOpinioni 🝳 cinquantina- mcv-o 🝳 Vespri- eid-npof-iho 📒 google |    |   | , Altri Prefe |
| Gongar<br>Forum<br>∰t Lezioni<br>✔ Ouiz<br>Bisorse                                                                                                    | 📝 quiz importato                                                                                                    |    |   |               |
| Collegamenti sezione                                                                                                    | Argomento 8                                                                                                    |    |   |               |
| 12345678                                                                                                    | 👃 tema del 09062020                                                                                                   |    |   |               |
|                                                                                                    | Condizioni per l'accesso: Appartenere al gruppo Tema-A                                                                |    |   |               |
| l miei corsi                                                                                                    | 븛 tema del 09062020                                                                                                   |    |   |               |
| <ul> <li>Servizi e-learning 2018</li> <li>955IN - FISICA TECNICA 2015</li> <li>955IN - FISICA TECNICA 2016</li> <li>955IN - FISICA TECNICA 2017</li> <li>955IN - FISICA TECNICA 2018</li> <li>955IN - FISICA TECNICA 2018</li> <li>905IN - FISICA TECNICA 2019</li> <li>903MI - IMPIANTI TERMOTECNICI 2014</li> <li>903MI - IMPIANTI TERMOTECNICI 2014</li> </ul> | Condizioni per l'accesso: Appartenere al gruppo <b>Tema-B</b>                                                         |    |   |               |
| © 0000M - IMPIANTI TERMOTECNICI<br>2015<br>© 003MI - IMPIANTI TERMOTECNICI<br>2016<br>© 003MI - IMPIANTI TERMOTECNICI<br>2017<br>© 003MI - IMPIANTI TERMOTECNICI<br>2018<br>© 287MI - IMPIANTI TERMOTECNICI E                                                                                                    |                                                                                                    |    |   | ^             |

gli studenti oltre a poter scaricare il compito che gli compete, potranno anche caricare i file dello svolgimento direttamente in moodle. Una procedura consigliata è quella di fare la scansione del compito con il telefonino trasformando le scansioni in un unico file pdf. Esistono diversi programmi che consentono questa attività, a titolo di esempio si può citare <u>adobescan</u>

https://acrobat.adobe.com/it/it/mobile/scanner-app.html

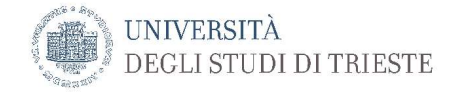

Il docente dovrà dare indicazioni sul sistema da utilizzare.

Val la pena anche ricordare che è possibile accedere a moodle con il cellulare e quindi completare la consegna senza dover trasferire sul PC i file generati sul cellulare.

In ogni caso una volta effettuata la consegna sulla pagina di moodle, cliccando su ciascun tema si avrà la lista dei compiti caricati, con il nome dello studente

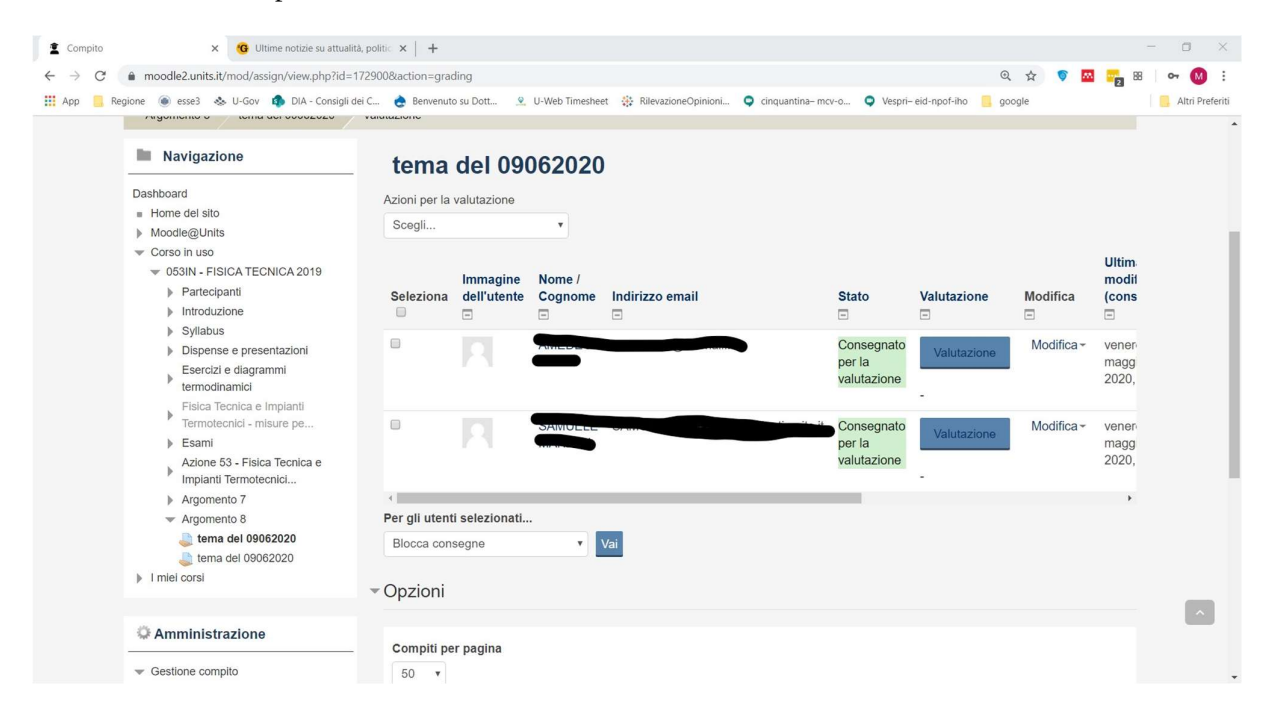

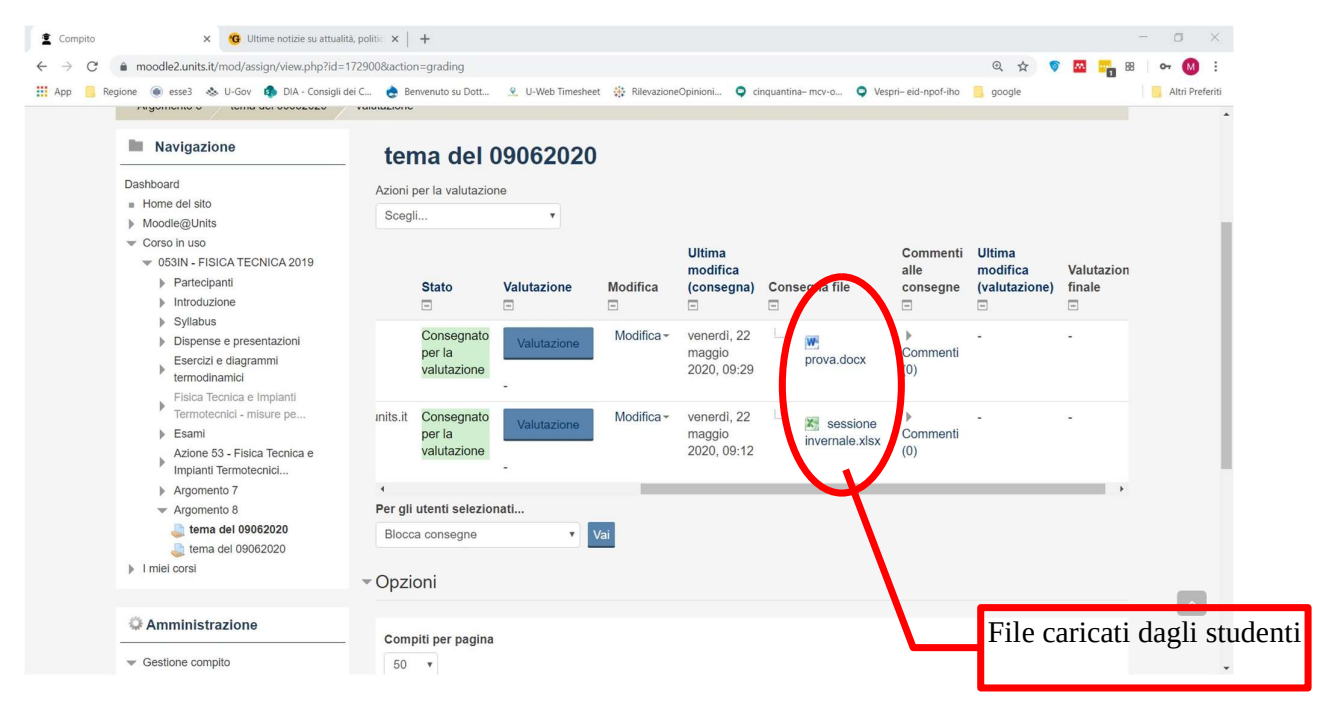

Naturalmente il numero di gruppi dovrà essere uguale al numero di compiti differenti che si decide di somministrare agli studenti.